# Модуль ВІ СОNNECT МF01

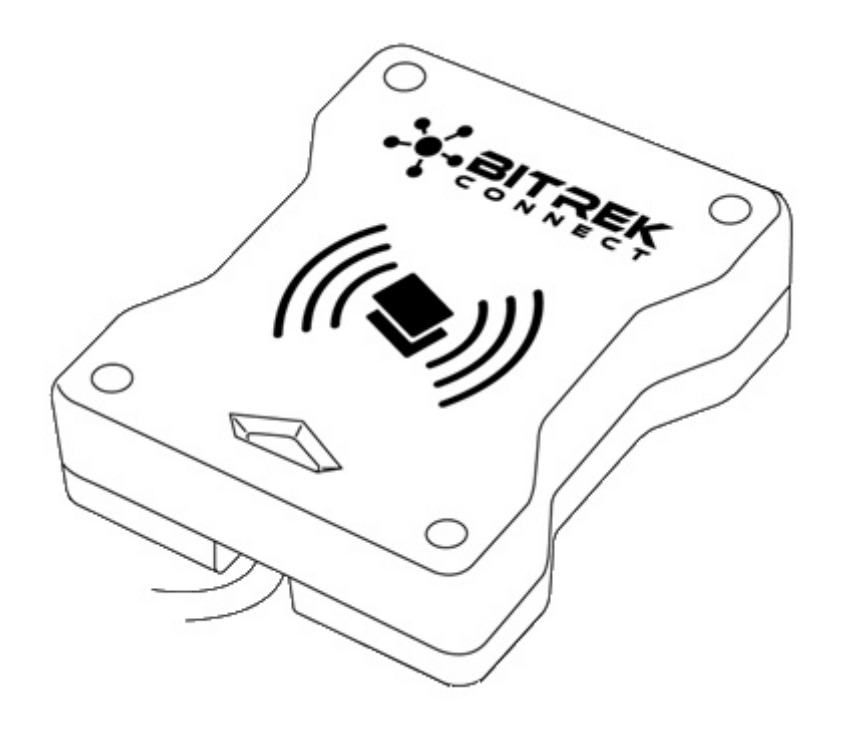

## Назначение устройства

Модуль BI CONNECT MF01 системы BITREK CONNECT является считывателем карт стандарта MIFARE Classic и предназначен для идентификации личности, фиксирования рабочих смен, контроля заправок горючего и т.д. Полученный модулем номер карты и ее статус транслируется в шину CONNECT-BUS и может быть использован другими модулями системы BITREK CONNECT.

### Комплект поставки

Модуль BI CONNECT MF01 системы BITREK CONNECT поставляется в следующей комплектации:

- Модуль ВІ СОNNECT MF01 1 шт;
- Технический паспорт 1 шт;
- Гарантийный талон 1 шт;
- Упаковочная коробка 1 шт.

### Технические характеристики устройства

Технические характеристики устройства представлены в таблице 1.

#### Таблица 1. Технические характеристики устройства

| N⁰ | Параметры                                         | Характеристики            |
|----|---------------------------------------------------|---------------------------|
| 1  | Напряжение питания                                | 12/24 B                   |
| 2  | Ток потребления (12 В)                            | 30 мА                     |
| 3  | Интерфейс подключения                             | RS-485, CAN (CONNECT BUS) |
| 4  | Рабочая частота                                   | 13,56 МГц                 |
| 5  | Тип бесконтактных карт                            | MIFARE Classic            |
| 6  | Максимальное количество сохраняемых в памяти карт | 1 млн.                    |
| 7  | Диапазон эксплуатационных температур              | от -30 °С до +80 °С       |
| 8  | Допустимая влажность                              | 80% ± 15%                 |
| 9  | Габаритные размеры (Ш × Д × В)                    | 85 × 105 × 30 мм          |
| 10 | Масса нетто                                       | 300 гр.                   |
| 11 | Масса брутто                                      | 340 гр.                   |
| 12 | Класс защиты корпуса                              | IP67                      |

# Внешний вид и габаритные размеры устройства

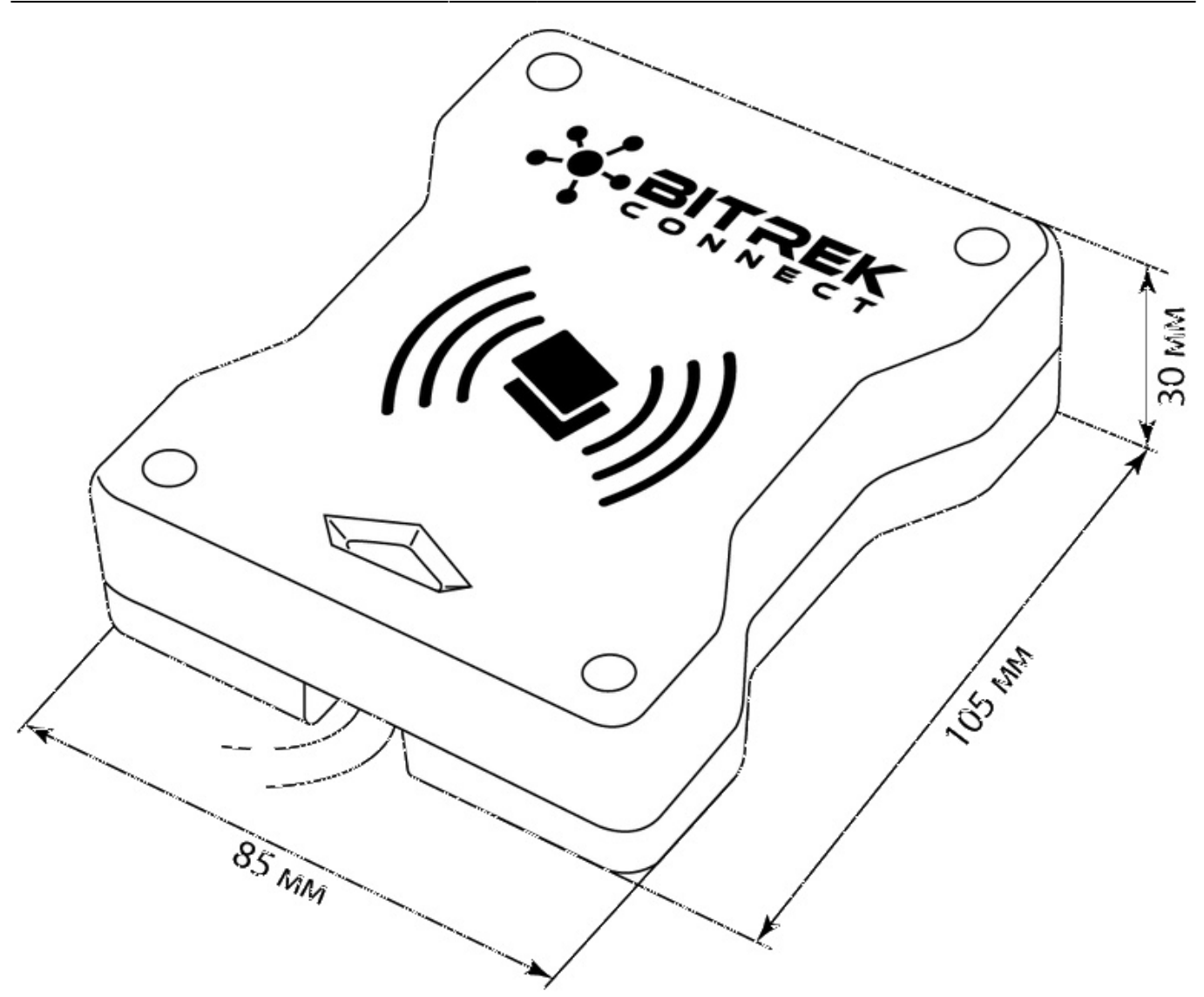

3/9

Рис.1. Внешний вид и габаритные размеры

### Назначение выводов

Назначение выводов модуля BI CONNECT MF01 представлено в таблице 2.

| Таблица 2. Назначение выводов у | /стройства |
|---------------------------------|------------|
|---------------------------------|------------|

| V | и₂ Наименование Тип си<br>контакта Тип си | ıгнала Цвет прово, | ца Назначение                                                |
|---|-------------------------------------------|--------------------|--------------------------------------------------------------|
| 1 | L Vin Пита                                | ание Белый         | «+» бортового питания (номинальное напряжение 12 В или 24 В) |
| 2 | SND Пита                                  | ание Серый         | Общий провод (масса)                                         |
| 3 | в САМ-Н Вход/                             | выход Розовый      | Сигнал «CAN-H» интерфейса CAN<br>(CONNECT BUS)               |
| 4 | L CAN-L Вход/                             | выход Коричневый   | и Сигнал «CAN-L» интерфейса CAN (CONNECT BUS)                |

| N⁰ | Наименование<br>контакта | Тип сигнала | Цвет провода | Назначение                   |
|----|--------------------------|-------------|--------------|------------------------------|
| 5  | «A» RS-485               | Вход/выход  | Жёлтый       | Сигнал «А» интерфейса RS-485 |
| 6  | «B» RS-485               | Вход/выход  | Зелёный      | Сигнал «В» интерфейса RS-485 |

## Описание органов индикации

На передней панели модуля размещен световой индикатор, который отображает текущее состояние устройства.

Таблица 3. Световая индикация устройства

| Цвет индикатора | Описание                                                      |
|-----------------|---------------------------------------------------------------|
| Красный         | На устройство подано питание. Поднесённая карта не распознана |
| Жёлтый          | К устройству поднесена не авторизированная карта              |
| Жёлтый мигающий | К устройству поднесено 2 карты одновременно                   |
| Зелёный         | К устройству поднесена авторизированная карта                 |

# Алгоритм работы модуля

Модуль BI CONNECT MF01 системы BITREK CONNECT совместим с картами типа MIFARE.

Алгоритм работы будет зависеть от выбранного режима работы устройства (ID\_Conf 0300).

Режим работы «Ключ чтения карты» (используется по умолчанию).

При получении номера поднесённой карты, модуль выполняет его поиск в памяти. Если номер полученной карты найден в памяти, то модуль транслирует в шину CONNECT-BUS номер полученной карты и статус карты – «своя карта». Если код полученной карты не найден в памяти – модуль транслирует в шину код полученной карты и ее статус – «чужая карта».

Режим работы «Ключ не используется»

В данном режиме работы модуль не производит сверку номера поднесённой карты с записанными номерами в памяти и передаёт в шину CONNECT-BUS только уникальный UIDномер карты. При этом статус карты всегда транслируется как «чужая карта», а команды для добавления карт в память модуля игнорируются.

Переменные статуса и номера карты транслируются в одном PGN. Список всех транслируемых переменных представлен в Дополнении 1

# Настройка модуля BI CONNECT MF01

Модуль BI CONNECT MF01 имеет ряд настраиваемых параметров, список которых представлен

в Дополнении 1. Для настройки модуля BI CONNECT MF01 используется модуль конфигуратора системы BITREK CONNECT, а так же ПО CONNECT Configurator. Порядок работы с модулем конфигуратора и ПО подробно описаны в «Руководстве по организации и настройке системы BITREK CONNECT».

Модуль позволяет хранить в памяти до 1 миллиона номеров карт. Для работы с памятью модуля используются команды, представленные в таблице 4.

Таблица 4. Список команд для работы с модулем BI CONNECT MF01

| N⁰ | Команда       | Описание                                           |
|----|---------------|----------------------------------------------------|
| 1  | setparam #### | Установить значение параметра по значению ID       |
| 2  | getparam #### | Запросить значение параметра по его ID             |
| 3  | saveparam     | Сохранить параметры во FLASH                       |
| 4  | addekey       | Добавление электронного ключа                      |
| 5  | matchekey     | Поиск ключа в памяти с выдачей индекса             |
| 6  | formatekey    | Удаление из памяти всех номеров электронных ключей |
| 7  | clearekey     | Удаление из памяти номера электронного ключа       |
| 8  | getver        | Запросить версию ПО устройства                     |

Пояснения к таблице 4:

# Установить значение параметра по значению ID/запросить значение параметра по его ID.

Стандартные команды для чтения и записи параметров устройства. Список всех настраиваемых параметров представлен в Дополнении 1.

#### Сохранить параметры во FLASH.

После каждого изменения настроек, модулю необходимо отправлять команду: saveparam

После получения этой команды модуль присылает ответ в виде: «*PARAM SAVED*» и сохраняет измененные параметры во FLASH памяти.

#### Добавление электронного ключа.

Пример команды: addekey XXXXXXXXX; , где: addekey – команда; XXXXXXXXX -ID электронного ключа, строго 10 символов.

В ответ отправляется результат сохранения с кодом результата. Возможны следующие варианты ответа:

«addekey: OK,» - ключ успешно сохранен в ячейку памяти; «addekey: MATCH» - обнаружено совпадение ключа в ячейке; «addekey: ERR,0» - сбой сохранения из-за переполнения памяти электронных ключей.

#### Поиск ключа в памяти.

Данная команда служит для поиска ключа в памяти устройства. Пример команды: *matchekey XXXXXXXXX*; , где:

*matchekey –* команда; *XXXXXXXXX –* ASCII-кодированный ключ.

В ответ отправляется результат поиска соответствия с кодом результата. Возможны следующие варианты ответа:

«matchekey: OK,0 >» – найдено соответствие; «matchekey: ERR,0>» – соответствий не найдено.

#### Удаление из памяти всех номеров электронных ключей.

Данная команда служит для удаления из памяти всех электронных ключей. Пример команды: formatekey; В ответ отправляется результат в формате: «formatekey: OK>» – команда выполнена успешно.

#### Удаление из памяти указанного номера ключа.

Данная команда служит для блокировки указанного номера ключа. Пример команды: *clearekey XXXXXXXXX*;

,где: *clearekey* – команда; *XXXXXXXX* - ASCII-кодированный ключ В ответ отправляется результат в формате: *«clearekey: ERR,0»* - ошибка при удалении указанного номера ключа; *«clearekey: OK,0»* - ключ с указанным номером заблокирован в памяти устройства.

#### Запросить версию ПО устройства.

Данная команда служит для получения строки с версией ПО устройства. Пример команды: getver; В ответ отправляется строка в виде: «VER: MF01 V1 0003 18»

## Добавление электронных ключей в память устройства

Строка со значением электронной карты должна содержать строго 10 символов – цифры 0-9 или заглавные буквы А-F. Каждая пара символов кодирует один байт в ASCII представлении. Номер карты должен быть записан в шестнадцатеричной системе исчисления (HEX) с побайтной перестановкой, от младшего байта к старшему. Первым записывается младший байт электронной карты, вторым - старший. В паре символов первый символ – старший полубайт, второй – младший.

#### <u>Пример настройки:</u>

На карте нанесён её номер 8597874069. Прежде всего, этот номер необходимо перевести в HEX. После конвертации получается число 200792595.

Далее данное число необходимо записать в память модуля от старшего байта к младшему. Учитывая то, что длина ключа должна состоять строго из 10 символов, то недостающий символ заменяется нулём.

Команда будет выглядеть так: addekey 9525790002;

#### важно

Для генерации номера карты используется специальное программное обеспечение Mifare Writer. В данном приложении номер сгенерированного ключа уже конвертирован, т.е. необходимость побайтной перестановки отсутствует

## Процедура записи карт MIFARE Classic

Запись информации на карты MIFARE производится при помощи устройства BI CONNECT MF01, программатора Connect Configurator и программного обеспечения «Mifare Writer 0.93».

Внешний вид окна программы представлен на Рис.2.

|                                  | -  | _  | _       |    |        |    |
|----------------------------------|----|----|---------|----|--------|----|
|                                  |    |    | Т       |    | F      | K  |
| Адреса пристрою 4                |    |    | C E E i |    | DNT:   | 20 |
| Ключ первинної авторизації 📃     | FF | FF | FF      | FF | FF     | FF |
| Новий ключ зчитування            | 11 | 11 | 11      | 11 | 11     | 11 |
| Новий ключ запису                | 11 | 11 | 11      | 11 | 11     | 11 |
| Блокування вільних секторів 🔲    |    |    |         |    |        |    |
| Ідентифікатор картки             |    |    |         |    |        |    |
| Згенерований ідентифікатор карти |    |    |         |    |        |    |
|                                  |    |    |         |    | _      |    |
|                                  |    |    |         |    | Почати | 1  |

Рис.2 Внешний вид ПО Mifare Writer

- Адреса пристрою адрес модуля MF01 на шине CONNECT-BUS;
- <u>Ключ первинної авторизації</u> если данный параметр не отмечен, то ключ чтения карты используется стандартный (FFFFFFFFF). Если ключ чтения карты был изначально

изменён, то он должен быть указан в этом поле;

- Новий ключ зчитування установка нового ключа для чтения карты;
- Новий ключа запису установка нового ключа для записи карты;
- <u>Блокування вільних секторів</u> блокировка свободных секторов памяти карты. Дальнейшая перезапись информации в эти сектора будет невозможна.
- <u>Ідентифікатор картки</u> обязательное поле. Произвольное число в диапазоне от 1 до 999999, которое необходимо указать. Используется в алгоритме генерации идентификатора карты;
- <u>Згенерований ідентифікатор карти</u> сгенерированный номер карты, побайтно переставлен. Для записи номера в память считывателя данный номер записывается слева направо, без необходимости побайтной перестановки.

После того как питание на модуль MF01 подано, он подключен к конфигуратору системы BITREK CONNECT и все поля в приложении заполнены, необходимо нажать кнопку «Почати» и приложить карту к считывателю. При успешном завершении процесса записи карты, в приложении Mifare Writer будет выведено соответствующее уведомление.

### Список переменных, транслируемых в шину CONNECT-BUS

| N⁰ | Название параметра             | Разрядность | PGN    | Старт Бит | Бит Всего | Таймаут |
|----|--------------------------------|-------------|--------|-----------|-----------|---------|
| 1  | Модель устройства              | 4           | 18F713 | 0         | 32        | 10      |
| 2  | Версия ПО                      | 4           | 18F713 | 32        | 32        | 10      |
| 3  | Время работы модуля            | 4           | 18F712 | 0         | 32        | 10      |
| 4  | Количество перезапусков модуля | 4           | 18F712 | 32        | 32        | 10      |
| 5  | Статус карты                   | 1           | 18F701 | 0         | 8         | 5       |
| 6  | Номер карты                    | 8           | 18F701 | 16        | 40        | 5       |

#### Примечание:

Переменные «Статус RFID» могут принимать следующие значения:

- 01 карта не обнаружена;
- 03 карта обнаружена, но не авторизирована, статус «Чужая карта»;
- 07 карта обнаружена и авторизирована, статус «Своя карта».
- 11 в считыватель установлено 2 карты одновременно

### Дополнение 1. Параметры устройства

| N⁰ | Название<br>параметра | ID при<br>настройке | Разрядность<br>параметра | Назначение параметра Значен умолч      |                         |  |  |  |  |
|----|-----------------------|---------------------|--------------------------|----------------------------------------|-------------------------|--|--|--|--|
|    | Общие                 |                     |                          |                                        |                         |  |  |  |  |
| 1  | CANSlaveAddr          | 0200                | 1 байт                   | Адрес устройства на<br>шине CONNECTBUS | 4                       |  |  |  |  |
| 2  | RS485Addr             | 0201                | 1 байт                   | Адрес устройства на<br>шине RS-485     | 9                       |  |  |  |  |
| 3  | DeviceName            | 0510                | 1 байт                   | Полное имя устройства                  | MIFARE READER<br>REV001 |  |  |  |  |
|    | Периоды               |                     |                          |                                        |                         |  |  |  |  |

| N⁰ | Название<br>параметра | ID при<br>настройке                                 | Разрядность<br>параметра | Назначение параметра                                                       | Значение по<br>умолчанию |
|----|-----------------------|-----------------------------------------------------|--------------------------|----------------------------------------------------------------------------|--------------------------|
| 4  | CANSendPeriod         | 0700                                                | 2 байта                  | Период отправки<br>основного пакета<br>данных по CAN (мсек)                | 1001                     |
| 5  | CANWaitPeriod         | CANWaitPeriod 0701 1 байт Период удержания<br>(сек) |                          |                                                                            | 1                        |
|    |                       |                                                     | Настройки МІ             | FARE                                                                       |                          |
| 6  | EkeyPrio              | 0300                                                | 1 байт                   | Приоритет ключа<br>(0 – ключ чтения карты;<br>1 – ключ не<br>используется) | 0                        |
| 7  | EkeyRead              | 0920                                                | 6 байт                   | Ключ чтения карты                                                          | FFFFFFFFFFF              |
|    |                       |                                                     | Безопаснос               | ТЬ                                                                         |                          |
| 8  | DevicePIN             | 0910                                                | 1 байт                   | Терминальный пароль<br>доступа к устройству                                | 11111                    |

From:

https://docs.bitrek.video/ - Bitrek Video Wiki

Permanent link: https://docs.bitrek.video/doku.php?id=ru:mf01

Last update: 2024/04/18 12:26